## Accept My Financial Aid

After logging into E-Services, you can use the Student Center to accept Financial Aid Awards

| Steps                                                                            | Illustrations                                                                                                    |
|----------------------------------------------------------------------------------|----------------------------------------------------------------------------------------------------|
| 1. Under the Learner Services section,<br>Click on Student Center                | Student Center         Use the student center to manage school related activities.         Campus Personal Information                                                                                                    |
| 2. Under <b>Finances</b> section, click on<br><b>Accept/Decline Awards</b> link. | ✓ Finances           Student Financials         Account Balance           Account Summary         Spring 2013           Pending Financial Aid         Term Balance         \$36.00           Financial Aid         Pending Aid         \$416.00           View Financial Aid         Term Total         \$-380.00           Accept/Decine Awards         Prior Balance         \$2475.00                                                                                                    |
| 3. Click <b>OK</b> to accept the Student<br>Disclosure.                          | Joe Richard Test<br>Financial Aid Disclosure - UH Clear Lake<br>You, the student, are responsible for making arrangements to<br>pay the cost of the items billed to your student account (i.e.<br>tuition, fees, etc.) that are not paid by your financial aid. You<br>will find information regarding registration dates and fee<br>payment deadline at <u>http://www.uhcl.edu/records</u> .<br>If your total financial aid does not cover your costs, other<br>payment options are available through the Cashier's Office.<br>Details regarding short term loans and payment options can<br>be found at <u>http://www.uhcl.edu/cashier</u> .<br>Students who are offered a Federal Direct Subsidized<br>Stafford Loan or a Federal Direct Unsubsidized Stafford Loan<br>as part of their award package must (1) accept the loan in E-<br>Services and (2) complete a <u>Direct Loan eMPN</u> (electronic<br>master promissory note). Once this has been completed the<br>loan amounts you accept will be credited to your student<br>account approximately a week prior to the start of each<br>semester, provided all other eligibility is being maintained.<br>By clicking OK below, you are agreeing to complete your<br>award acceptance electronically. If you do not wish to<br>complete this transaction electronically, you must notify our<br>office at (281) 283-2480. We will mail an award letter which<br>you must sign and return, then you must complete a paper<br>loan request form. Please note that completing award<br>acceptance and loan applications manually may add three to<br>four weeks to the processing of your financial aid. |

## E-SERVICES

| 4. Select the <b>Aid Year</b> for whic<br>are wanting to accept your awa | 4. Select the <b>Aid Year</b> for which you are wanting to accept your award | Joe Richard Test go to • 📎                                                                                                    |
|--------------------------------------------------------------------------|------------------------------------------------------------------------------|----------------------------------------------------------------------------------------------------|
|                                                                          |                                                                              | Select Aid Year to View                                                                                                    |
|                                                                          |                                                                              | Click the aid year you wish to view                                                                                                    |
|                                                                          |                                                                              | Aid Year Institution Aid Year Description                                                                                                    |
|                                                                          |                                                                              | 2013 UH-Clear Lake 2012-13 AID YEAR                                                                                                    |
|                                                                          |                                                                              | 2012 UH-Clear Lake 2011-12 AID YEAR                                                                                                    |
|                                                                          |                                                                              | 2011 UH-Victoria No financial aid awards available.                                                                                                    |
|                                                                          |                                                                              | 2010 UH-Victoria No financial aid awards available.                                                                                                    |
|                                                                          |                                                                              | 2009 UH-Victoria Federal Aid Year 2008-2009                                                                                                    |
|                                                                          |                                                                              | 2008 UH-Victoria Award access not available.                                                                                                    |
|                                                                          |                                                                              | Aid years listed indicate your access to eligibility information regarding your Financial Aid<br>Application.                                                                                                    |
| !                                                                        | 5. You can accept or decline any                                             | Joe Richard Test 🔊                                                                                                    |
|                                                                          | amount offered. Indicate if you want                                         | Financial Aid                                                                                                    |
|                                                                          | to accept or decline any offer by                                            | Award Package                                                                                                    |
|                                                                          | placing a checking Accept or                                                 | 2012-13 AID YEAR                                                                                                    |
| Decline. Click Submit                                                    | Decline. Click Submit                                                        | Your financial aid package has been revised based on updated information. Please review each award<br>and corresponding message. You may Accept and/or Decline any or all of the awards that are<br>currently available. Remember to 'Submit' your changes.                                                                                                    |
|                                                                          |                                                                              | Last Updated: 01/10/2013 12:44:50PM Status: Revised Package                                                                                                    |
|                                                                          |                                                                              | Award Category Career Offered Accepted Accept Decline                                                                                                    |
|                                                                          |                                                                              | FEDERAL COLLEGE<br>WORK STUDY Work/Study Undergraduate 2,050.00 2,050.00                                                                                                    |
|                                                                          |                                                                              | FED DIRECT Loan Undergraduate 5,500.00 5,500.00                                                                                                    |
|                                                                          |                                                                              |                                                                                                    |
|                                                                          |                                                                              | TEXAS COLLEGE                                                                                                    |
|                                                                          |                                                                              | WORK STUDY Work/Study Undergraduate 1,950.00 1,950.00                                                                                                    |
|                                                                          |                                                                              | Total 10,916.00 10,916.00                                                                                                    |
|                                                                          |                                                                              | Currency used is US Dollar. accept all decline all clear all update totals                                                                                                    |
| 6.                                                                       | Click Yes to acknowledge acceptance                                          | Financial Aid                                                                                                    |
|                                                                          | Besnonsibilities                                                             | Student Rights and Responsibilities                                                                                                    |
|                                                                          | nesponsibilities.                                                            | Joe Richard Test                                                                                                    |
|                                                                          |                                                                              | To be eligible for financial aid, I understand that I must:                                                                                                    |
|                                                                          |                                                                              | ······································                                                                                                    |
|                                                                          |                                                                              | <ul> <li>Maintain satisfactory academic progress: minimum overall GPA of 2.0 for undergraduates and 3.0 for graduates; complete at least 75% of cumulative UHCL hours attempted, and complete degree program within 171 credit hours for undergraduate students or 54 hours for graduate students.</li> <li>If I borrow money, I must complete Entrance Loan Counseling before loan funds may be released and I must complete Exit Loan Counseling when I graduate or drop below half-time at UHCL.</li> <li>I will inform the financial aid office of any change in course load or receipt of additional grant, scholarship, and/or waiver.</li> <li>I must maintain half-time enrollment to remain eligible for any federal or state funding I have been offered.</li> </ul> |
|                                                                          |                                                                              | <ul> <li>TO DORTOW &amp; Federal Statford Loan, I must complete "a Direct<br/>Loan eMPN" online as described previously.</li> <li>I electronically acknowledge my acceptance by clicking "YES".</li> </ul>                                                                                                    |
|                                                                          |                                                                              | Click Yes to continue with the submit. Any changes made will be                                                                                                    |
|                                                                          |                                                                              | saved. Click No to cancel the submit. YES NO                                                                                                    |
|                                                                          |                                                                              |                                                                                                    |

| E-SERVICES                                | PeopleSoft 9.0<br>University of Houston-Clear Lake<br>Student Center |
|-------------------------------------------|----------------------------------------------------------------------|
| 7. Click <b>OK</b> to confirm submission. | Accept/Decline Submit Confirmation  The Submit was successful.       |